## CARSI 用户资源访问流程( JoVE )

1、使用非校园 IP 地址浏览器, 输入 <u>http://www.jove.com/</u>, 点击右上角"Login", 在其下拉菜单中选择 Shibboleth 登录

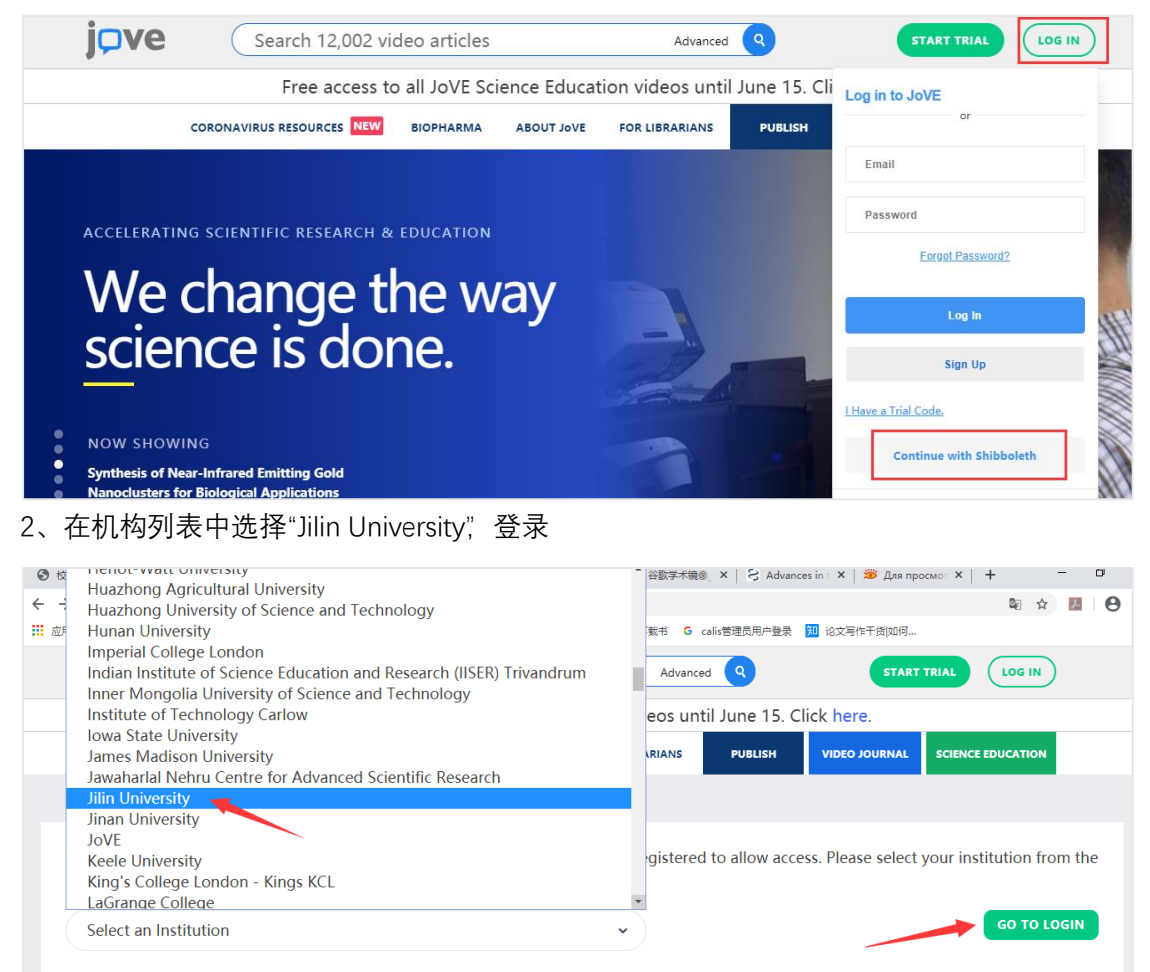

3、进入吉林大学统一身份认证登录界面, 输入吉林大学个人邮箱的账号(不包含@jlu.edu.cn) 和密码。

| @ 老林大学     |         |
|------------|---------|
| 账号         |         |
|            | > 忘记密码? |
| 密码         | > 使用帮助  |
|            |         |
| □ 不保存账号信息  |         |
| □ 清除历史授权信息 |         |
| 登录         |         |
|            |         |

## 4、登陆成功,即可访问资源页面。

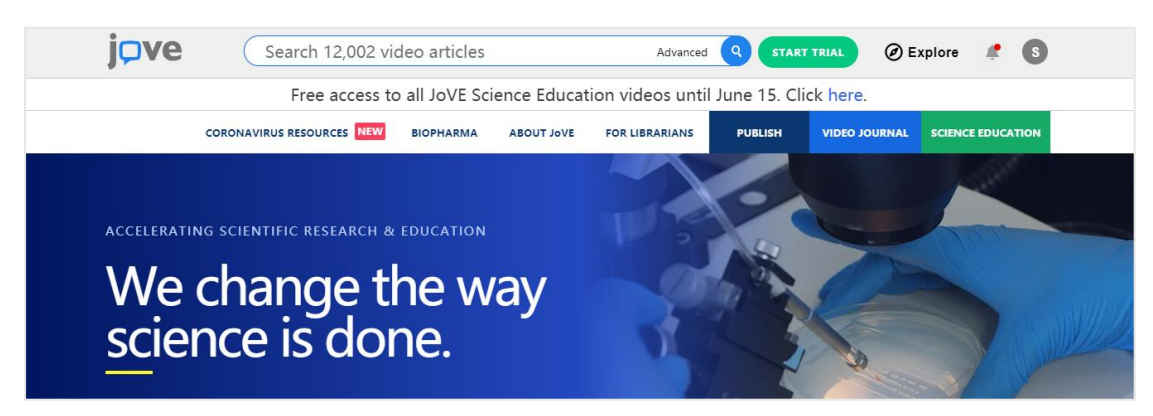

5、如需查看学校订阅 JoVE 的内容, 请滚动页面至最末端, 在右下角 FOR LIBRARIANS 下 点击 Access, 可查看学校的订阅内容。

| <b>j</b> ¤ve | Search 12,002 vi                                                                                              | ideo articles                                                                                                    | Advanced Q START TRIAL Ø Explore 🧳 S                                             |                                                                                     |                                                  |                   |
|--------------|----------------------------------------------------------------------------------------------------|----------------------------------------------------------------------------------------------------|----------------------------------------------------------------------------------|-------------------------------------------------------------------------------------|--------------------------------------------------|-------------------|
|              | Free access t                                                                                                 | o all JoVE Science Educ                                                                                                    | ation videos until                                                               | June 15. Click h                                                                    | nere.                                            |                   |
|              | CORONAVIRUS RESOURCES NEW                                                                                     | BIOPHARMA ABOUT JoVE                                                                                                    | FOR LIBRARIANS                                                                   |                                                                                     | DEO JOURNAL                                      | SCIENCE EDUCATION |
|              | JOURNAL                                                                                                    | SCIENCE EDUCATION                                                                                                    | ABOUT JoVE                                                                       | FOR LIBRAI                                                                          | RIANS                                            |                   |
|              | Behavior<br>Bioengineering<br>Biology<br>Cancer Research<br>Chemistry<br>Developmental Biology<br>Engineering | Core<br>Lab Manual<br>Advanced Biology<br>Basic Biology<br>Chemistry<br>Clinical Skills<br>Engineering<br>Environmental Science | Leadership<br>Careers At JoVE<br>Culture<br>Blog<br>Policies<br><b>CORPORATE</b> | Subscriptic<br>Testimonia<br>FAQ<br>Resource F<br>Subscribed<br>Request M<br>Access | ons<br>als<br>Hub<br>d Institutions<br>lore Info |                   |
|              | Environment<br>Genetics<br>Immunology & Infection<br>Medicine                                                 | Physics<br>Psychology<br>PUBLISH                                                                                                | Biopharma<br>High School<br>Licensing Models<br>Productivity<br>Training         | f in                                                                                | You                                              |                   |
|              | Neuroscience<br>Encyclopedia of<br>Experiments<br>In-Press                                                    | Journal Sections<br>Editorial Process<br>FAQ<br>Editorial Board<br>Peer Review                                                  | INDUSTRY<br>Create Content<br>License Content                                    |                                                                                     | MEND JOVE                                        |                   |

|                                                                                                    | earch 12,002                                            | video article            | es.                      | Advanced                                                                                   | STA                                              |                          | xpiore            |  |
|----------------------------------------------------------------------------------------------------|---------------------------------------------------------|--------------------------|--------------------------|--------------------------------------------------------------------------------------------|--------------------------------------------------|--------------------------|-------------------|--|
|                                                                                                    | Free acces                                              | s to all JoVE            | Science Educ             | ation videos until Ju                                                                      | ine 15. C                                        | lick here.               |                   |  |
| CORONAVIRUS RESOURCES NEW BIOPHARMA ABOUT JoVE FO                                                                                          |                                                         |                          |                          | FOR LIBRARIANS                                                                             | PUBLISH                                          | VIDEO JOURNAL            | SCIENCE EDUCATION |  |
|                                                                                                    |                                                         | YOUR IN                  | STITUTION                | I'S ACCESS TO .                                                                            | IOVE                                             |                          |                   |  |
| Your email address: shibboleth@jlu.edu.cn<br>Your IP address: 36.48.27.187<br>Paview your access based on your institutional email address |                                                         |                          | If you w<br>your ins     | If you want to increase your access to JoVE, please inform<br>your institution' s library. |                                                  |                          |                   |  |
|                                                                                                    | = No acces                                              | s                        |                          | subscrip                                                                                   | tions@jov                                        | e.com                    |                   |  |
| JoVE Video Journal                                                                                                    |                                                         |                          |                          | Bioengineering                                                                             |                                                  | Biology                  |                   |  |
| JoVE Video Journal Behavior                                                                                                    | Bioch                                                   | emistry                  | Bio                      | engineering                                                                                | Biolo                                            | ogy                      |                   |  |
| JoVE Video Journal Behavior Cancer Research                                                                                                | <ul> <li>Bioch</li> <li>Chem</li> </ul>                 | emistry<br>istry         | Biod                     | engineering<br>elopmental Biology                                                          | ■ Biolo                                          | <b>ogy</b><br>neering    |                   |  |
| JoVE Video Journal Behavior Cancer Research Environment                                                                                    | <ul><li>Bioch</li><li>Chem</li><li>Generation</li></ul> | emistry<br>istry<br>tics | ■ Biod<br>■ Dev<br>■ Imn | engineering<br>elopmental Biology<br>nunology and Infection                                | <ul><li>Biolo</li><li>Engi</li><li>Med</li></ul> | ogy<br>neering<br>licine |                   |  |
| JoVE Video Journal Behavior Cancer Research Environment Neuroscience                                                                       | Bioch<br>Chem<br>Gene                                   | emistry<br>istry<br>tics | ■ Bio<br>■ Dev<br>■ Imn  | engineering<br>elopmental Biology<br>nunology and Infection                                | ■ Biolo<br>■ Engi<br>■ Med                       | ogy<br>neering<br>licine |                   |  |